## reisebank.

## Freigabe von Transaktionen mit der RBMC Secure App

Sie erhalten eine Push-Nachricht auf Ihr Smartphone, sobald Sie eine Zahlung im Internet mit Ihrer ReiseBank Mastercard über die RBMC Secure App bestätigen müssen.

rb. REISEBANK

Sie haben eine neue Transaktion zur Prüfung. Bitte öffnen Sie Ihre RBMC Secure App, um die Transaktion zu bestätigen.

## 2 Öffnen Sie die RBMC Secure App. Die zu prüfende Transaktion wird Ihnen im Bereich Zu prüfen angezeigt. Klicken Sie auf den Vorgang, um sich weitere Details zur Zahlung anzeigen zu lassen.

3 Nach öffnen der Detailansicht werden Ihnen folgende Angaben zur Zahlung angezeigt:

- der Händlername
- Ihre maskierte Kartennummer
- der Transaktionsbetrag

Wenn alle Angaben stimmen und Sie die Zahlung freigeben möchten, dann klicken Sie auf den grünen Button **Bestätigen**.

Klicken Sie auf den roten Button **Ablehnen**, wenn Sie die Zahlung nicht freigeben möchten.

Im Falle der Freigabe der Zahlung bestätigen Sie diese anschließend durch Eingabe Ihrer PIN oder per Fingerabdruck/Gesichtserkennung, sofern Sie die biometrische Erkennung aktiviert haben.

Eine Übersicht über die bereits freigegebenen und abgelehnten Zahlungen finden Sie im Bereich **Historie**.

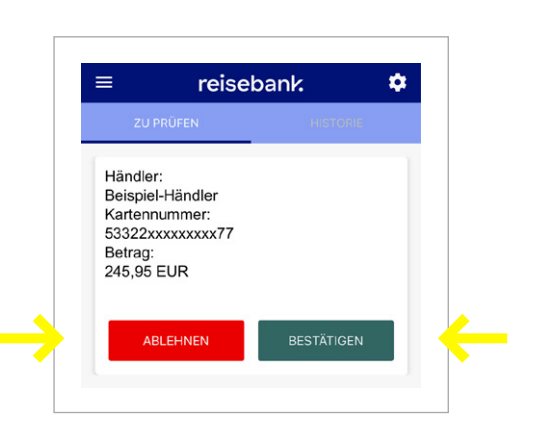

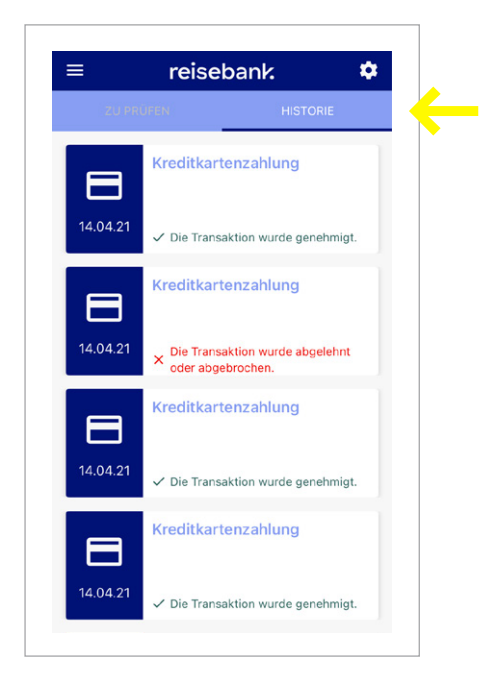